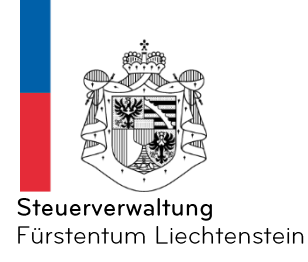

# Anleitung Meldewesen betriebliche Personalvorsorge

Ab dem Jahr 2022 müssen die erbrachten Leistungen über das neue Meldeportal der Steuerverwaltung eingereicht werden. Einreichungen per E-Mail oder über den Postweg werden nicht mehr akzeptiert.

Das Meldeportal finden Sie unter:

Meldeformular betriebliche Personalvorsorge

Weitere Informationen befinden sich unter:

Informationen zum Meldewesen

## Einleitung

Die Meldung erfolgt in 4 Prozessschritten:

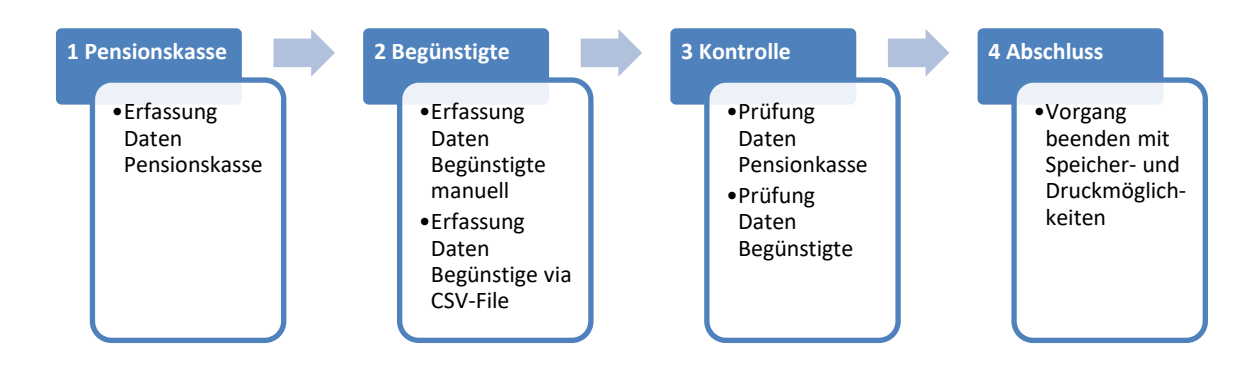

# 1. Pensionskasse

Füllen Sie die Angaben Ihrer Pensionskasse korrekt aus. An die angegebene E-Mail-Adresse werden wir Ihnen bei nicht korrekten Daten, Pensionskasse als auch Begünstigte ein Änderungsprotokoll zusenden mit der Bitte bei der nächsten Erfassung, die richtigen Daten zu verwenden.

**Wichtig:** Verwenden Sie Ihre korrekte PEID-Nr. der Pensionskasse. Sofern die PEID-Nr. nicht bekannt ist, kann diese bei der Steuerverwaltung angefragt werden.

| STEUERVERWALTUNG<br>PORSTENTUM LIECHTENSTEN |              |            |           |        |              |  |
|---------------------------------------------|--------------|------------|-----------|--------|--------------|--|
| Meldeformula                                | r betrieblic | he Persona | lvorsorge |        |              |  |
| Pensionskasse                               | Begünstigte  | Kontrolle  | Abschluss |        |              |  |
| Informationen zu                            | Einrichtung  |            |           |        |              |  |
| Name der Einrichtung 📩                      |              |            |           |        |              |  |
| Adresse                                     |              |            |           |        |              |  |
| Adresse 2                                   |              |            |           |        |              |  |
| Postfach                                    |              |            |           |        |              |  |
| PLZ .:                                      |              |            |           |        | Ort <u>*</u> |  |
| PEID-Nr                                     |              |            |           |        |              |  |
| Telefon                                     |              |            |           |        |              |  |
| Mail <u>*</u>                               |              |            |           |        |              |  |
| ABBRECHEN                                   | WEITERE 🔺    | ZUR        | ŨСК       | WEITER |              |  |

AFS - STV\_PPV

# 2. Begünstigte

Hier haben Sie die Möglichkeit, die Begünstigten manuell oder mit einem CSV-File Import zu erfassen.

# 2.1 Manuelle Erfassung

Sie können Ihre Meldungen einzeln erfassen. Dies macht v.a. bei wenigen Meldungen Sinn.

| STEUERVERWALTU<br>FORSTENTUM LIED     | NG<br>KTDNSTDN                         |                                            |                                           |                               |         |                   |                  |                             |
|---------------------------------------|----------------------------------------|--------------------------------------------|-------------------------------------------|-------------------------------|---------|-------------------|------------------|-----------------------------|
| Melde                                 | eformular b                            | etriebliche                                | Personalvorso                             | rge                           |         |                   |                  |                             |
| Pensi                                 | nskasse Br                             | egünstigte                                 | Kontrolle Absor                           | luss                          |         |                   |                  |                             |
| Inform                                | ationen zu Vo                          | rsorgenehmer                               | oder Begünstigte                          |                               | Man     | uell ausfüllen    |                  |                             |
| P<br>V<br>•                           | EID-Nr. (= AHV-<br>'ersichertennummer) | Name<br>•                                  |                                           | Vorname<br>•                  |         | Geburtsdatum<br>• |                  |                             |
| E (                                   |                                        |                                            |                                           |                               |         |                   |                  | LÖSCHEN                     |
| + D                                   | vrücken um weitere D<br>Wettere HINZUF | aten für Meldung ausz<br>DGEN DATEN AUS CS | ufüllen<br>SV-DATEI LADEN DATEN IN CSV-DA | TEI SPEICHERN SORTIEREN UND I | FILTERN |                   | Sie können maxim | al 1500 Blöcke befüllen!    |
| AB                                    | BRECHEN                                | WEITERE                                    | ZURÜCK                                    | WEITER                        |         |                   |                  |                             |
| AFS - STV_I                           | pp∨                                    |                                            |                                           |                               |         |                   |                  |                             |
| 南                                     |                                        |                                            |                                           |                               |         |                   |                  |                             |
| STEUERVERMALTUNG<br>FUNSTENTUN LIECHT | DATEN                                  |                                            |                                           |                               |         |                   |                  |                             |
| Melde                                 | formular bet                           | riebliche Per                              | sonalvorsorge                             |                               |         |                   |                  |                             |
| Pensk                                 | 1<br>1                                 | egünstigte                                 | Kontrolle Absch                           | luss                          |         |                   |                  |                             |
| Informa                               | tionen zu Vorso                        | rgenehmer ode                              | r Begünstigte                             |                               |         |                   |                  |                             |
| PEI<br>Ver                            | D-Nr. (= AHV-<br>sichertennummer)      | Name<br>•                                  |                                           | Vorname<br>•                  |         | Geburtsdatum<br>* |                  |                             |
| P                                     | EID-Nr. (= AHV-Versicherter            | nnummer) _                                 |                                           |                               |         |                   |                  |                             |
| N                                     | ame                                    |                                            |                                           | Vorname .                     |         |                   |                  |                             |
| _<br>                                 | eburtsdatum •                          | ]<br>:                                     | Manuell aus                               | üllen                         |         |                   |                  |                             |
|                                       | 27.02.1982<br>dresse :                 |                                            |                                           |                               |         |                   |                  |                             |
|                                       | dresse 2                               |                                            |                                           |                               |         |                   |                  | LÖSCHEN                     |
|                                       | Voh Itzgemeinde am 31.12               | der Steuerperiode 🙏                        |                                           |                               |         |                   |                  |                             |
|                                       | Bitte au ahlen                         |                                            |                                           |                               |         |                   |                  |                             |
| G                                     | Bitte auswählen.                       |                                            | <u> </u>                                  |                               |         |                   |                  |                             |
|                                       |                                        |                                            |                                           |                               |         |                   |                  |                             |
| ( + Z                                 | eichen drücken, u                      | m den ganzen Dater                         | nsatz ausfüllen zu können                 | N SORTIEREN UND FRITERN       |         |                   | Sie können ma    | ximal 1500 Blöcke befüllen! |
| ABB                                   |                                        | WEITERE _ *                                | ZURÚCK                                    | WEITER                        |         |                   |                  |                             |
| AFS . STV DE                          | Weitere Dat                            | tensätze<br>gen                            |                                           |                               |         |                   |                  |                             |

#### 2.2 CSV-Import

Mit der CSV-File Vorlage können Sie Datensätze importieren. Wichtig: Verwenden Sie die Vorlage für einen korrekten Datenimport. Ein Upload Datensatz darf max. 300 Personen beinhalten. Sofern mehrere Datensätze vorhanden sind, bitten wir Sie mehrere Uploads durchzuführen. Im Weiteren bitten wir Sie zu beachten, dass die CSV-Datei ohne Rappenbeträge geführt werden muss.

| TRUE PLANE                                                                                                    |               |                        |              |              |        |         |  |  |  |
|----------------------------------------------------------------------------------------------------|---------------|------------------------|--------------|--------------|--------|---------|--|--|--|
| Meldeformular betriebliche Personalvorsorge                                                                                              |               |                        |              |              |        |         |  |  |  |
| Pensionskasse                                                                                                    | Begünstigte   | Kontrolle Absohluss    |              |              |        |         |  |  |  |
| Informationen zu Vorsorgenehmer oder Begünstigte                                                                                         |               |                        |              |              |        |         |  |  |  |
| PEID-Nr. (= AHV-<br>Versichertennummer)<br>*                                                                                             | Name<br>•     |                        | Vorname<br>* | Geburts<br>* | sdatum |         |  |  |  |
| •                                                                                                    |               |                        |              |              |        | LÖSCHEN |  |  |  |
| E WETERE HNZUFÜGEN DATEN AUS CS-/DATEI LADEN DATEN IN CS-/DATEI SPEICHERIN SORTIEREN UND FLITERN SIE konnen maximal 1500 Blocke befüllen |               |                        |              |              |        |         |  |  |  |
| ABBRECHEN                                                                                                    | WEITERE       | ZURÜCK                 | WEITER       |              |        |         |  |  |  |
| AFS - STV_PPV                                                                                                    | Daten über CS | V-File Import erfassen | )            |              |        |         |  |  |  |

Falls Sie beim CSV-File eine Überschrift verwenden, wählen Sie beim Import «Kopfzeile ignorieren) aus, dann wird Ihre erste Zeile nicht erfasst.

| STUDING MALANDA ALCONDUCTON                                         |                                                                                   |                                          |
|---------------------------------------------------------------------|-----------------------------------------------------------------------------------|------------------------------------------|
| Meldeformular betriebliche Person                                   | alvorsorge                                                                        |                                          |
| Pensionskasse Begünstigte Kontrolle                                 | Abschluss                                                                         |                                          |
| Informationen zu Vorsorgenehmer oder Beg                            | günstigte                                                                         |                                          |
| PEID-Nr. (= AHV-<br>Versichertennummer) +                           | CSV-File aus Ihrem<br>Speicherort auswählen                                       | idatum                                   |
|                                                                     | CSV-Import                                                                        | LÖSCHEN                                  |
|                                                                     | Die maximale Größe einer CSV-Datei dr / 10240 kB nicht überschreiten.             |                                          |
| 1 WEITERE HINZUFÜGEN DATEN AUS CSV-DATEI LADEN                      | Es dürfen nur folgende Dateiformate nochgeladen werden: .csv                      | Sie können maximal 1500 Blöcke befüllen! |
| ABBRECHEN WEITERE _ + ZI                                            | Datei Datei auswählen Test CSV PK Meldungen.csv                                   |                                          |
|                                                                     | ignorieren                                                                        |                                          |
| AFS - STV_PPV                                                       | LADEN                                                                             |                                          |
| Wenn Sie in Ihrem CSV-File ein<br>Sie "Kopfzeile ignorieren" aktivi | e Überschrift verwenden, dann müssen<br>eren, damit die erste Zeile nicht erfasst |                                          |
| Falls Sie keine Überschriftverw<br>Ia                               | vird.<br>enden "Kopfzeile ignorieren" deaktiviert<br>ssen                         |                                          |
|                                                                     |                                                                                   |                                          |
|                                                                     |                                                                                   |                                          |

**Wichtig:** Verwenden Sie beim CSV-File, Spalte G (Wohngemeinde am 31.12. der Steuerperiode) sowie H (Art der Auszahlung) die richtigen Begriffe, ansonsten erhalten Sie eine Fehlermeldung. *Wohngemeinde am 31.12. der Steuerperiode*: Balzers; Eschen; Gamprin; Mauren; Planken; Ruggell; Schaan; Schellenberg; Triesen; Triesenberg; Vaduz

#### Weiler

*Die «Weiler» sind wie folgt zu Bennen:* 

- Bendern = Gamprin
- Nendeln = Eschen
- Schaanwald = Mauren

**Art der Auszahlung**: Altersrente; IV-Rente; Lebenspartnerrente; Pensionierten Kinderrente; Invaliden Kinderrente; Waisenrente; Halbweisenrente; Alterskapital; Invaliditätskapital, Todesfallkapital; Kapitalleistungen infolge Freigabe Aufsichtsbehörde

# 3. Kontrolle

Hier haben Sie die Möglichkeit, die Angaben zu Ihrer Pensionskasse zu prüfen und die Angaben aller erfassten Begünstigten.

# Meldeformular betriebliche Personalvorsorge

| Pensionskasse Begünstigte                                                                                                    | Kontrolle<br>3                                                                                                    | Abschluss<br>4                                                                            |        |                    |  |  |  |  |  |
|----------------------------------------------------------------------------------------------------|----------------------------------------------------------------------------------------------------|-------------------------------------------------------------------------------------------|--------|--------------------|--|--|--|--|--|
| Bitte überprüfen Sie nun nochmals die unten stehenden Angaben. Sollten Korrekturen notwendig sein, können Sie mit "Zurück" wieder zurückblättern. Wenn Ihre Angaben<br>korrekt und vollständig sind, können Sie die Antragsdaten mit "Senden" absenden. |                                                                                                    |                                                                                           |        |                    |  |  |  |  |  |
|                                                                                                    | Empfänger                                                                                                    | Steuerverwaltung<br>Pensionsvorsorge<br>Postfach 684<br>9490 Vaduz<br>Liechtenstein       |        |                    |  |  |  |  |  |
| Informationen zu Ein                                                                                                    | Informationen zu Einrichtung                                                                                               |                                                                                           |        |                    |  |  |  |  |  |
| Nar                                                                                                    | ne der Einrichtung<br>Adresse<br>PLZ<br>Ort<br>PEID-Nr.<br>Mail                                                            | Muster PK<br>Musterstrasse 1<br>9490<br>Vaduz<br>123456<br>max.muster@musterpk.li         |        |                    |  |  |  |  |  |
| Informationen zu Vor                                                                                                    | sorgenehm                                                                                                    | er oder Begünstigt                                                                        | е      |                    |  |  |  |  |  |
| PEID-Nr. (= AHV-Vers<br>Wohnsitzgemeinde am 31.12. d<br>Ar<br>Gesamtau                                                                                                    | ichertennummer)<br>Name<br>Vorname<br>Geburtsdatum<br>Adresse<br>Ier Steuerperiode<br>t der Auszahlung<br>uszahlung in CHF | 1234<br>Muster<br>Hans<br>01.01.1926<br>Musterstrasse 1<br>Vaduz<br>Altersrente<br>10'000 |        |                    |  |  |  |  |  |
| ABBRECHEN                                                                                                    | WEITERE 🔺                                                                                                    | ZURŪCK                                                                                    | SENDEN | SIGNIEREN & SENDEN |  |  |  |  |  |

Scrollen Sie bis nach unten und drücken Sie auf «weiter» wenn alle Daten korrekt sind.

# 4. Abschluss

Um die Meldung der Begünstigten abzuschliessen, drücken Sie auf Beenden. Sie haben noch die Möglichkeit, Daten zu speichern für eine Vorabfüllung (nicht empfohlen) und den gemeldeten Datensatz zu drucken bzw. als PDF zu speichern.

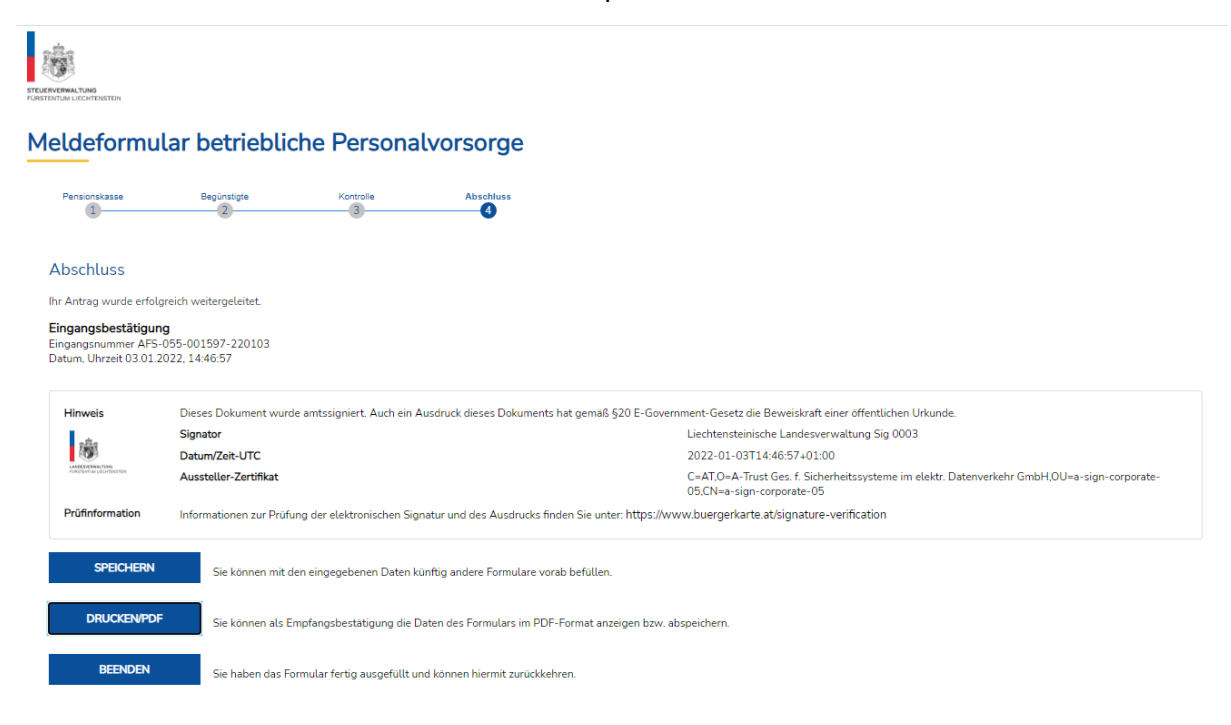

AFS - STV\_PPV

## 5. Fragen

Fragen können gerne an folgende E-Mailadresse gestellt werden:

pk-meldungen@llv.li

Steuerverwaltung

März 2022